# VRT 软件使用说明

### 一、VRT 软件安装指南

#### 1. 下载前请确认电脑配置符合安装 VRT 软件的最低标准:

- 系统要求 Intel 处理器 (i3, i5) 或更高版本
- AMD 处理器(A8, A10)或更高版本
- 最低 4 GB RAM, 建议 8 GB RAM
- 20Mbs 互联网宽带
- 集成显卡
- 2.5 GB 的存储空间(包括竞赛文件)

### 2. 打开浏览器,前往 www.semia.com.cn 网站;

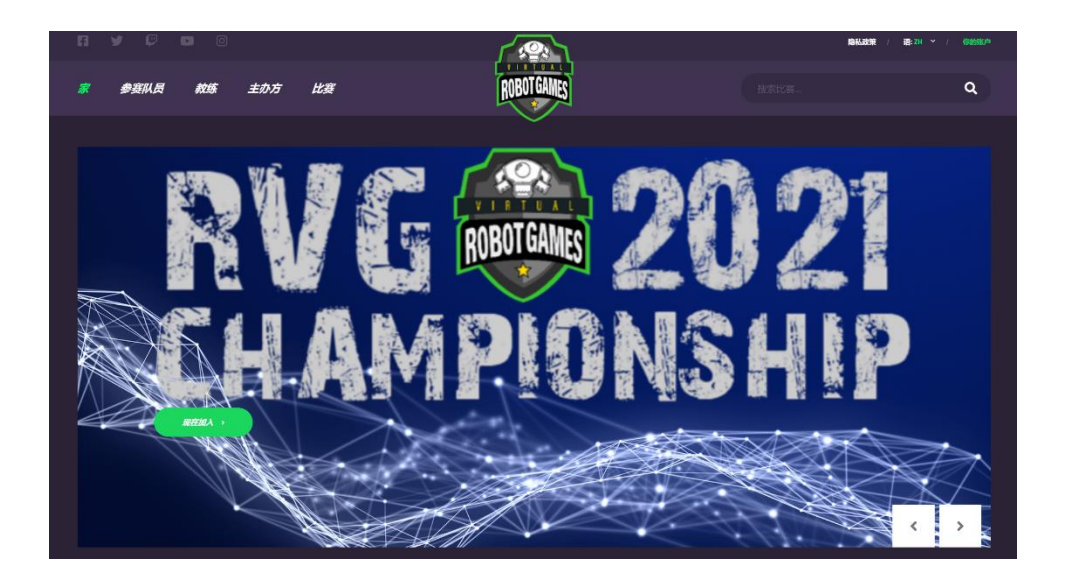

3. 将页面拖到最底部,根据你的电脑操作系统,选择适配版安装包进行下载;

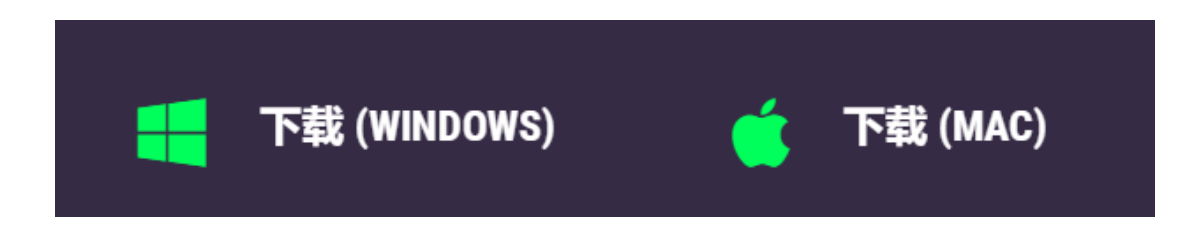

双击名为"VirtualRoboticsToolkit"安装包,阅读同意书后,勾选
 "我同意许可条款和条件",并点击"选项";

| V Virtual Robotics Toolkit                                  |
|-------------------------------------------------------------|
| Virtual Robotics Toolkit                                    |
| COGMATION ROBOTICS INCORPORATED                             |
| TODOTSHING SOFT WARE LICENSE AGREEMENT                      |
| End User License Agreement                                  |
| CAREFULLY READ THE FOLLOWING LICENSE AGREEMENT. YOU ACCEPT  |
| AND AGREE TO BE BOUND BY THIS LICENSE AGREEMENT BY CLICKING |
| 我同意许可条款和条件(A)                                               |
| びした ひんし ひんし ひんし ひんし ひんし ひんし ひんし ひんし ひんし ひんし                 |

5. 根据电脑存储空间,在选项里选择安装位置,确认后点击"确定";

| Virtual Robotics Toolkit                     | <b>— — X</b> |
|----------------------------------------------|--------------|
| Virtual Robotics Toolkit                     |              |
| 安装选项                                         |              |
| 安装位置:                                        |              |
| C:\Program Files\Cogmation Robotics\RobotSim | <u>浏</u> 览   |
|                                              |              |
| 通定                                           | 取消           |

### 6. 安装完毕后,请根据提示"重启"电脑;

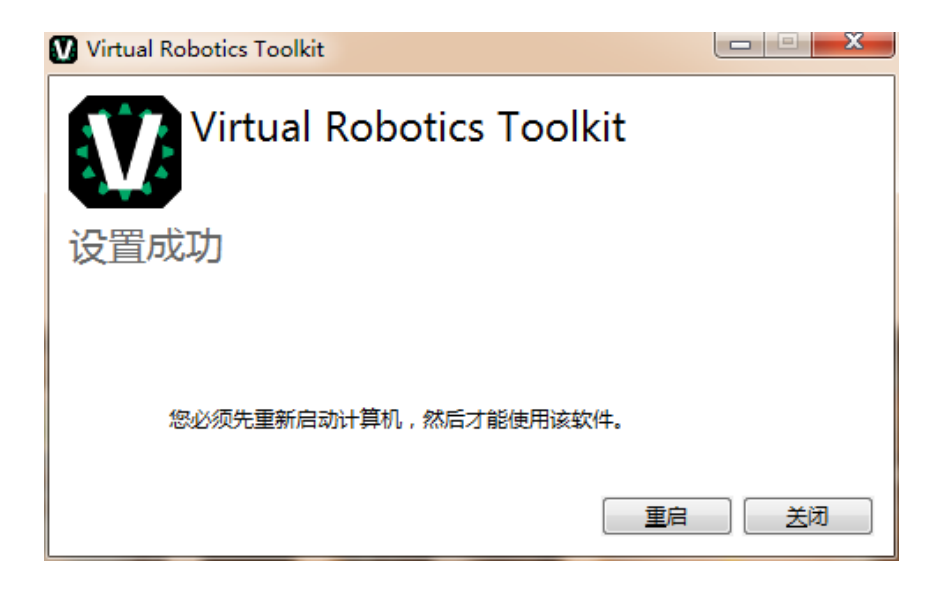

7. 安装过程中如误操作或被防火墙拦截,可使用安装包进行"修复"或
 "卸载"后,再次进行安装。

| Virtual Robotics Toolkit |    |
|--------------------------|----|
| Virtual Robotics Toolkit |    |
| 修改安装程序                   |    |
|                          |    |
| 修复到新                     | 送闭 |

### 二、如何购买虚拟机器人(VRT)软件激活码

2021 VRT 国际竞赛主题将带给青少年机器人爱好者不同的体验。为更好的让参与活动 的队员体会到团队合作的重要性,以及在实践中锻炼 STEAM 综合技能,结合队伍的需求, 我们推出 2021 赛季 VRT 主题活动包方案。目前已经开始进行销售,具体活动包内容如 下:

|           | 产品名称 | 数量 | 市场价   | 包含                   |
|-----------|------|----|-------|----------------------|
| VRT 虚拟机器人 | 参赛费  | 1  | 100 元 | 1次参赛权                |
|           | 标准包  | 1  | 600 元 | 1次参赛权及 VRT 1 年使用权激活码 |

VRT 在"机器人教育"学习中的作用:

- 减少机器人设计过程中的频繁拆装,支持多种搭建和编程软件,且技能与实体机器人可
  无缝共享,让机器人设计一次成型。
- 摆脱实体机器人课堂场所及器材的限制,可设置多项物理量——重力、反弹阈值、角速度等。
- 模拟比赛现场环境,保障学生在正式比赛前能有更多练习调试的机会,可达到逼真的设 计、搭建、编程和运行测试效果。
- 让机器人设计作品便捷分享且可永久保存,也可更加清晰的将自己机器人的设计过程向 评委展示。
- 通过配套的网络教学资源,可以作为 STEAM 教学的扩展延伸与辅助教学的工具。

# 三、VRT 测试版如何激活

### 1. 运行 VRT 后,在指定区域输入软件激活码,点击"登记"激活

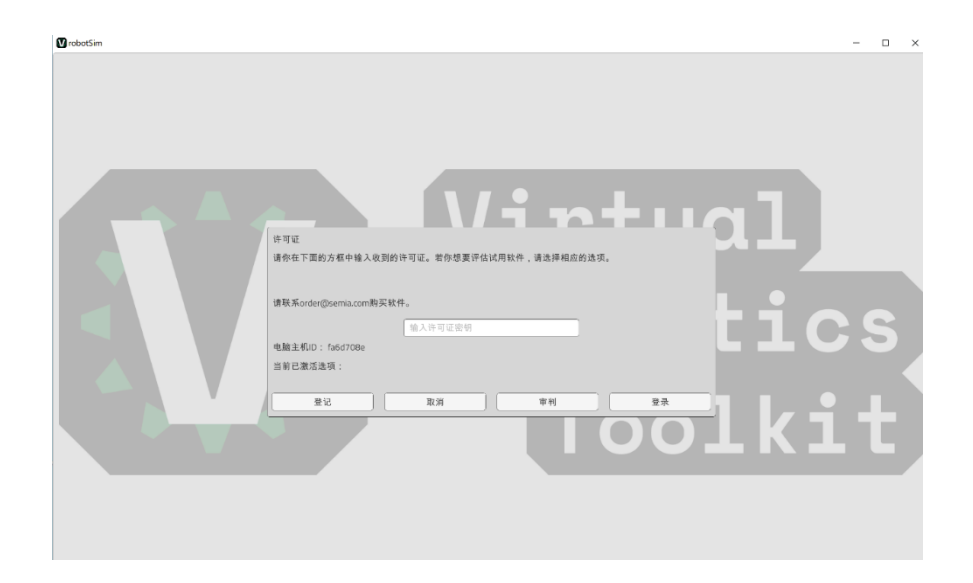

### 2. 注意事项:

- 激活码请妥善保管,如出现下图提示,请确认激活码输入是否有误。
- 激活码使用后,将仅可用于当前计算机,无法对其他计算机进行二次激活。
- 软件重装后,如激活码未到期,可再次使用激活当前计算机。

| 密钥错误                                   |  |
|----------------------------------------|--|
| 输入的密匙不符合要求的格式。<br>请检查你输入的密匙是否正确,并重新输入。 |  |
| 确定                                     |  |

# 四、如何报名、参与 VRT 赛事

#### 1. 登陆 <u>www.semia.com.cn</u>

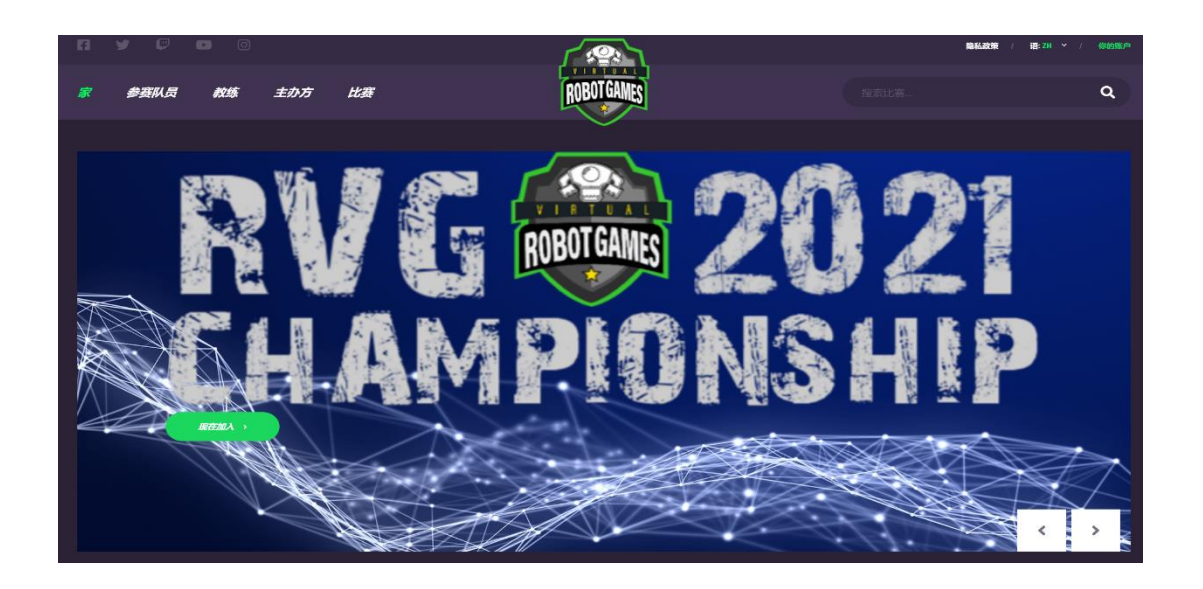

点击页面右上角"你的账户",进入后如为新用户可点击"创建你的账户",注册
 并完善所需注册资料;如已注册,可输入注册邮箱地址及密码后登陆。

| <b>签到</b> |            |
|-----------|------------|
| 邮箱地址      |            |
|           |            |
| 密码        |            |
|           |            |
| ✔ 记住      | 忘记密码? 点击此处 |
| 登陆        | 你的账户       |
|           |            |

3. 在登陆状态下,点击"比赛"功能,找到你所希望参与的赛事。

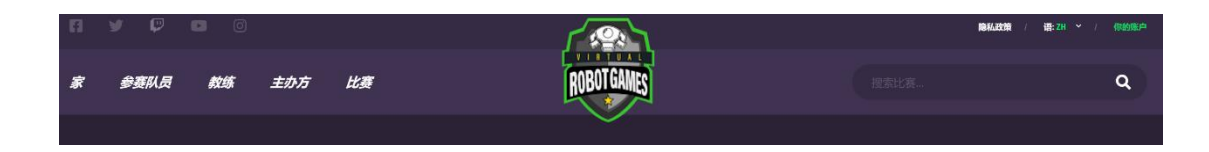

4. 点击赛事面板,进入后可查看赛事详情。

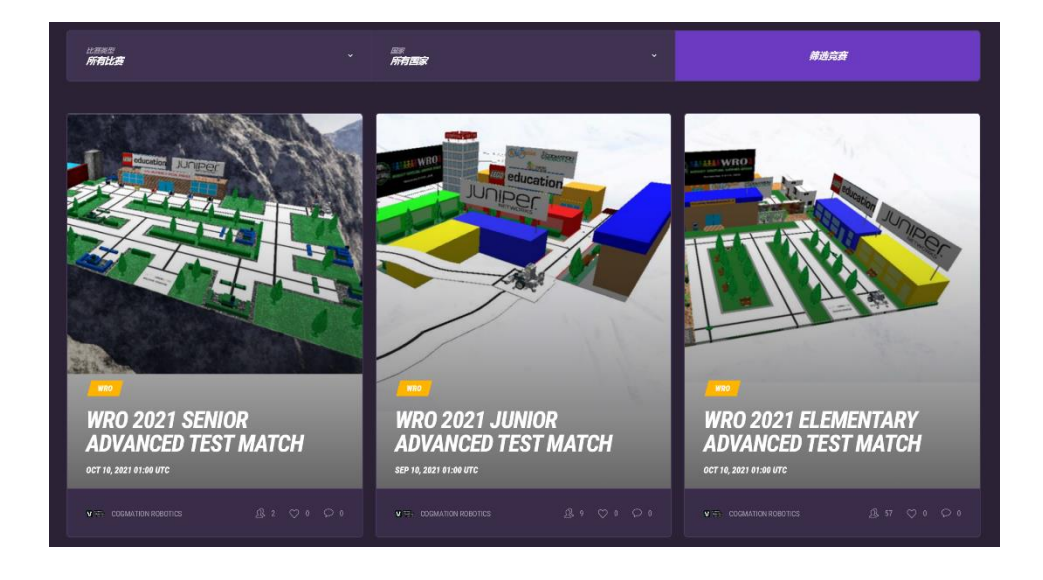

5. 如该场赛事比赛类型为"打开",用户可自行点击"注册",并在规定的时间内参 与赛事。

| 如果 组织者: COGMATION ROBC              | DTICS     |                                             |
|-------------------------------------|-----------|---------------------------------------------|
| 四分之一决赛                              |           |                                             |
| 0<br>siciAnte                       | 10<br>Mit | <b>打开</b><br>வி                             |
| 比赛类型:                               |           | RVG Challenge                               |
| 注册类型:                               |           | 个人                                          |
| 计分类型:                               |           | 最好成绩,最低时间,最佳回合                              |
| 比赛日期 (UTC) :                        |           | Aug 06, 2021 23:38 - Dec 31, 2021 12:38 UTC |
| 年龄:                                 |           | 2 - 400                                     |
| 地点:                                 |           | 加拿大, 中国, 墨西哥                                |
| 关于比赛: Test Line Follower competitio |           |                                             |
| 奖品: None                            |           |                                             |

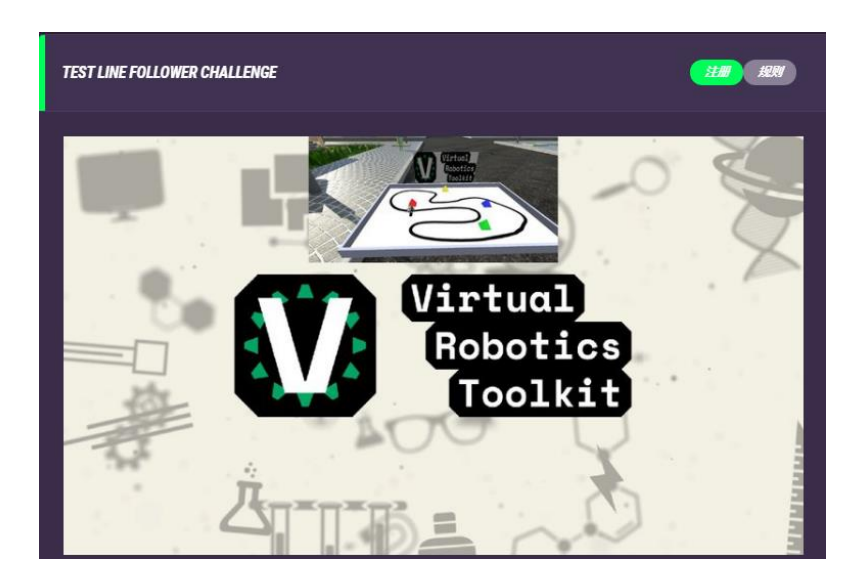

如果该赛事比赛类型为"仅限邀请",则用户需要在已缴纳参赛费的情况下,提供注册的邮箱、参赛同意书、比赛报名表到组委会指定邮箱联系参赛。组委会联系邮箱:liufeng@semia.com。

| 四分之一决赛                       |          |                                             |  |
|------------------------------|----------|---------------------------------------------|--|
| <b>0</b><br>预遗变              | 10<br>Øĉ | <b>仅限邀请</b><br><sub>當記</sub>                |  |
| 比赛类型:                        |          | WRO                                         |  |
|                              |          |                                             |  |
|                              |          |                                             |  |
| 比赛日期 (UTC) :                 |          | Sep 10, 2021 01:00 - Oct 12, 2021 01:00 UTC |  |
| 年齡:                          |          | 5 - 15                                      |  |
| 地点: 4                        |          |                                             |  |
| 关于比赛: SNOWSTORM VIRTUAL CITY |          |                                             |  |
| <b>奖品:</b> N/A               |          |                                             |  |

# 五、如何使用 VRT 软件的竞赛功能

1. 已经成功在 www.semia.com.cn 注册并参与赛事的用户,打开 VRT 后,点击 "Open VRT, Lego MineStorms 和 LMS 浏览器"进入三窗模式。

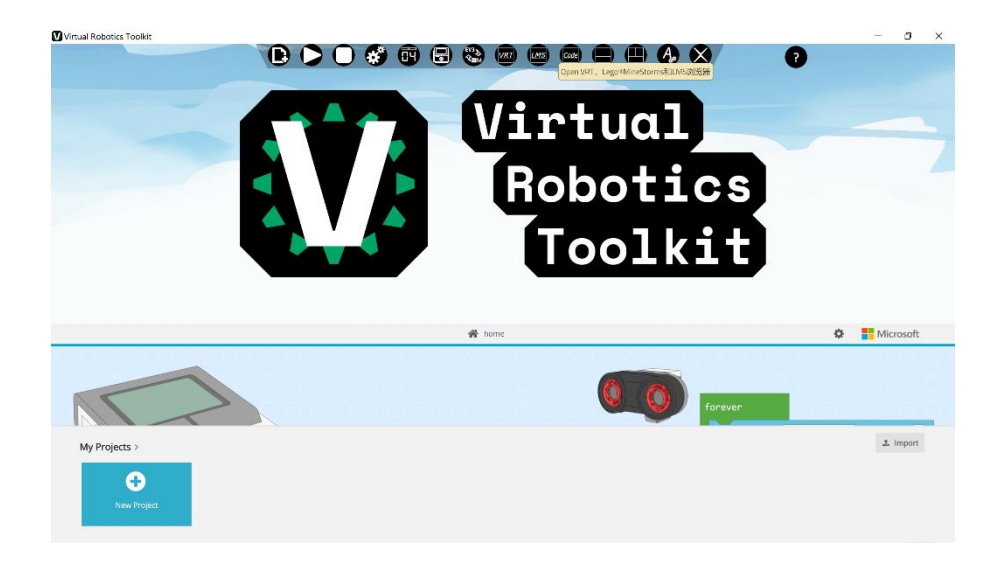

2. 在登陆窗口输入注册的邮箱和密码,并点击"SIGN IN TO YOUR ACCOUNT" 登陆。

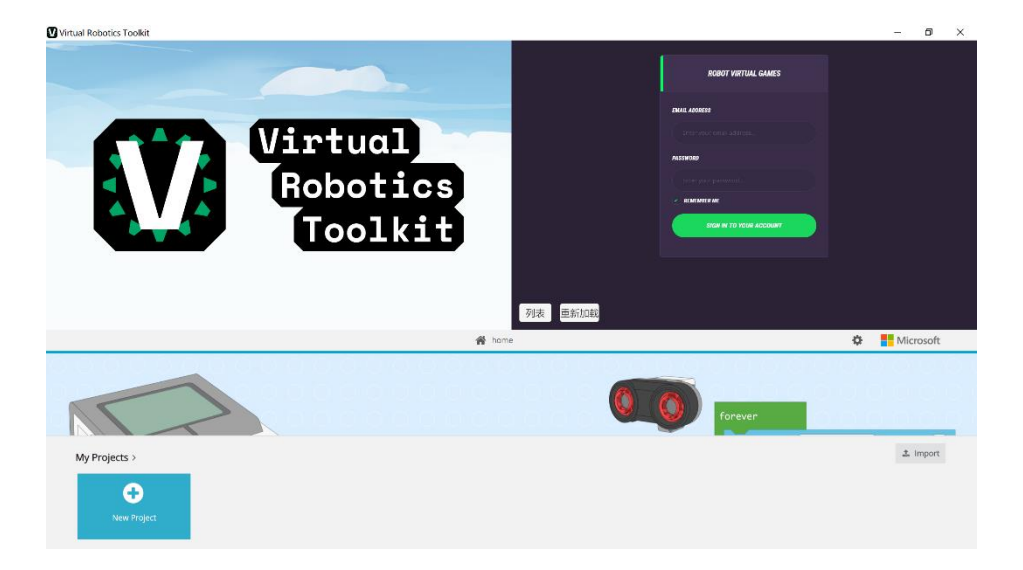

#### 3. 登陆完毕后,点击"新项目"。

| 🕐 Virtual Robotics Toolkit              |      | - 0       | × |
|-----------------------------------------|------|-----------|---|
|                                         |      |           |   |
| BUIL AMER                               |      |           |   |
| Wintual (manages)                       |      |           |   |
|                                         |      |           |   |
| Robotics (Management                    |      |           |   |
|                                         |      |           |   |
|                                         |      |           |   |
|                                         |      |           |   |
|                                         |      |           |   |
| ろ(法) 西新加数                               |      |           |   |
| A home                                  | 0    | Microsoft |   |
| 000000000000000000000000000000000000000 | 10.0 |           |   |
|                                         |      |           |   |
| forever                                 |      |           |   |
| My Projects >                           |      | 2. Import |   |
| New Project                             |      |           |   |

3. 点击"竞赛"功能。

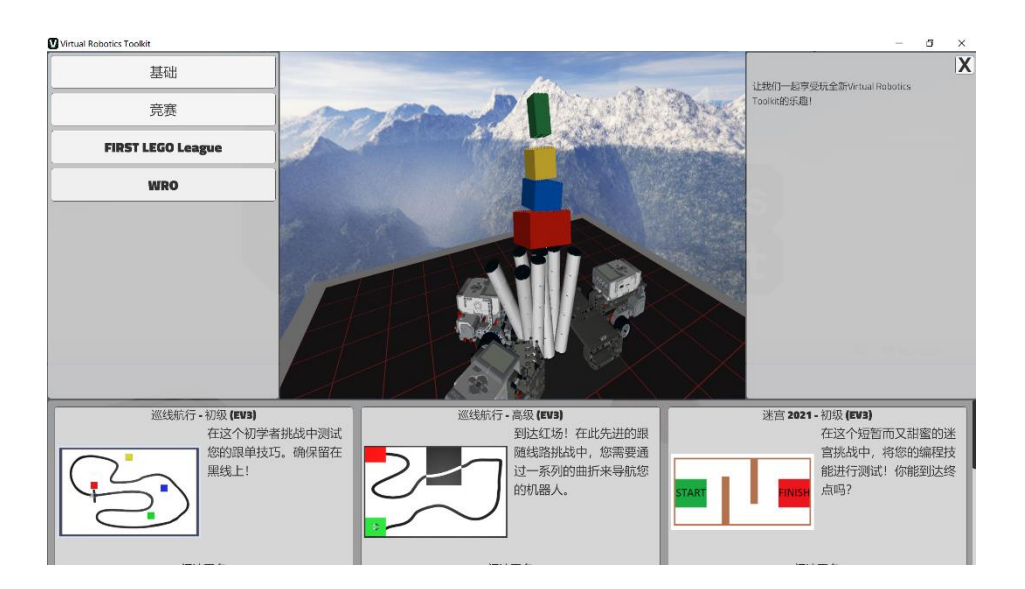

4. 已报名赛事将呈现在软件底部,点击即可载入赛事地图。

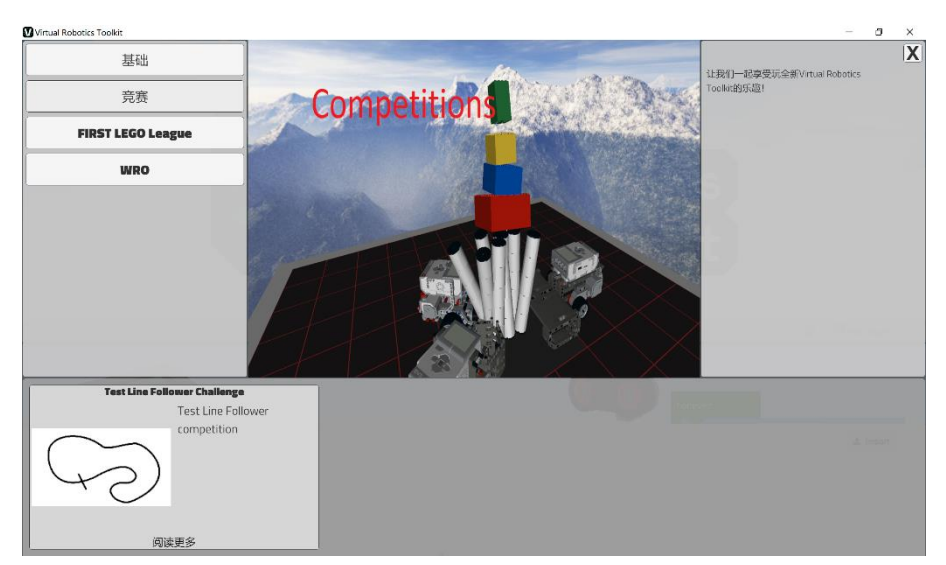

注意:比赛将在规定时间内进行。如电脑内包含 EV3 编程软件,系统将在启动 VRT 软件后自动开启。如电脑内未安装 EV3 编程软件,系统将在启动 VRT 软件后自动开启 Mincrosoft 的 MakeCode 编程软件。

#### 5. 在规定的时间内参与并完成比赛后,系统会弹出一个窗口,询问是否将本轮

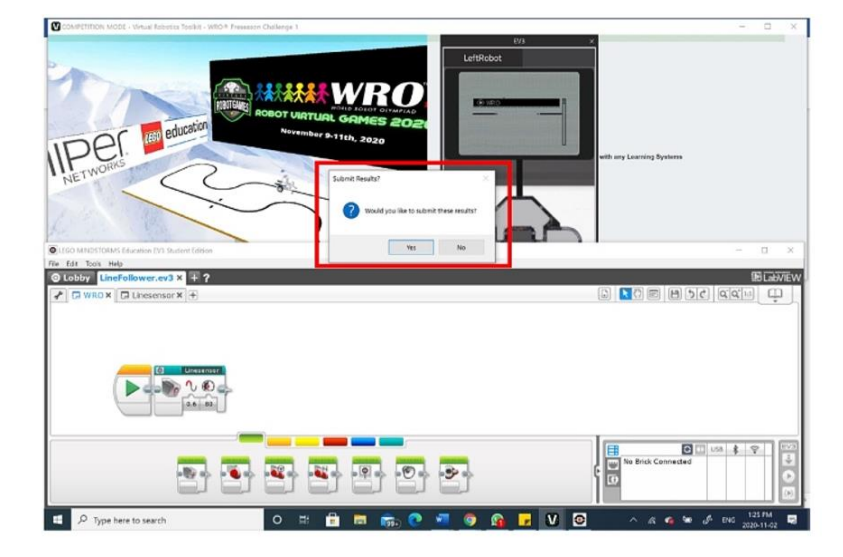

的分数提交至排行榜。

6. 赛事的成绩排行榜将在比赛期间实时呈现在 <u>www.semia.com.cn</u>页面的赛站 信息底部,请关注赛事的回合数、持续时间及计分类型,以免错估比赛排行。

| 排行榜  |             |            |    |    | × ##      |
|------|-------------|------------|----|----|-----------|
| RANK | PLAYER      | DATE       | 回合 | 分数 | 时间        |
|      | Beijing, CN | 2021-08-27 |    |    | 00:00.000 |
|      | VRTTest     | 2021-09-25 |    |    | 00:00.000 |